# 統合後のクレジットの反映箇所 と ログインについて

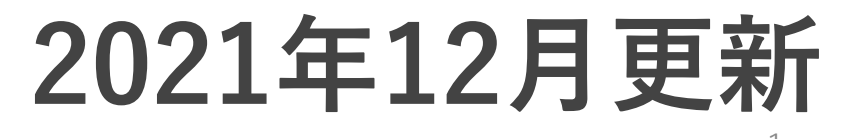

#### ①JUBILEE ACE・JENCO両方のアカウントをお持ちの方 2020年8月の間にJUBILEE ACEからJENCOへ移行したアカウント

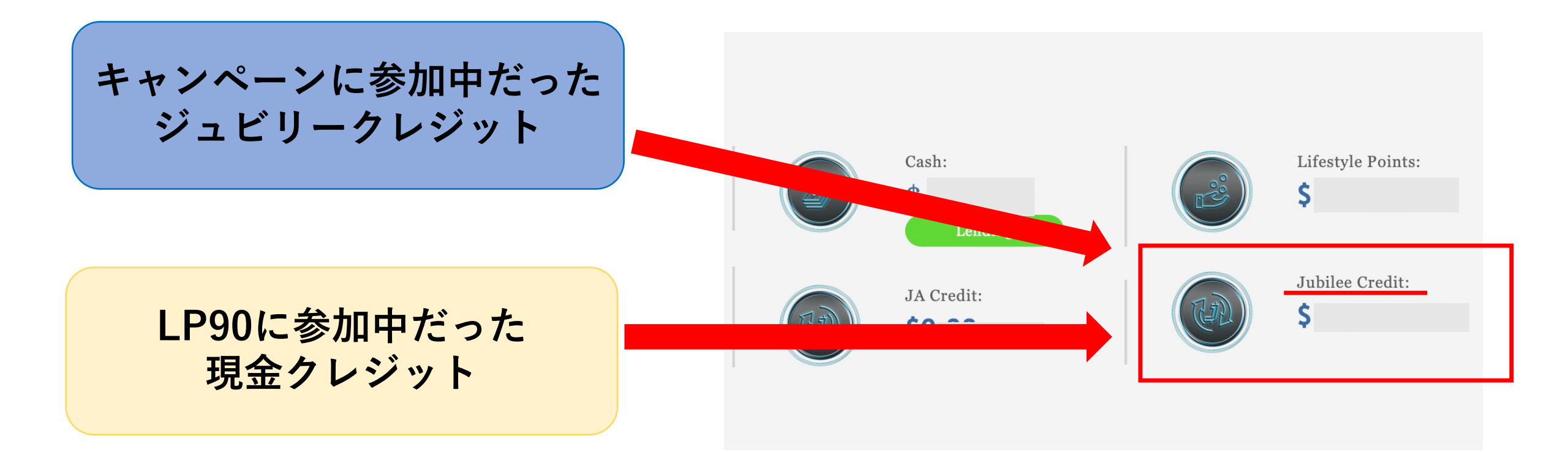

# 共に、統合後のJENCO内『Jubilee Credit』へ反映

# ②JUBILEE ACEのアカウントのみお持ちの方

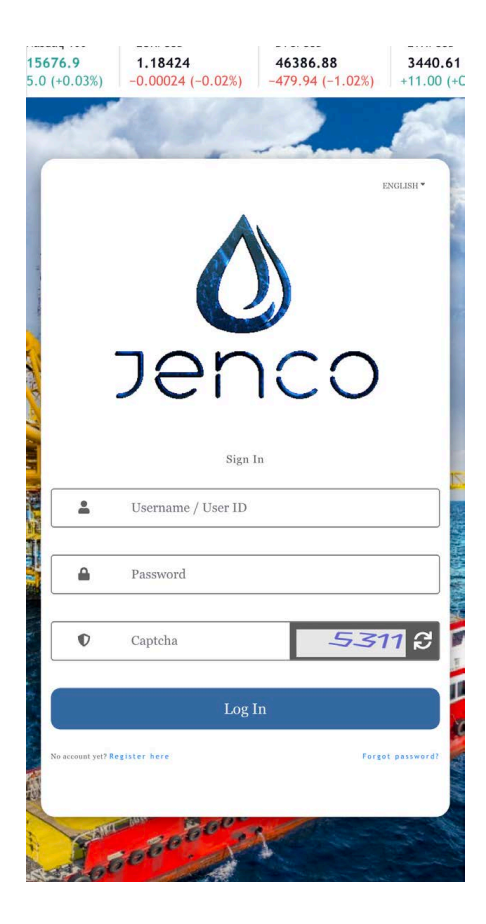

◆新しいアカウントが作られます。

 ◆会社からデフォルトのパスワード、とPINコード を発行いたします。
⇒ご自身のユーザーID(JPN番号など)とパスワー ドを利用しログインください。

◆ログイン後、パスワードとPINコードをご自身で ご変更ください。 **15676.9 1.18424 46386.88 3440.61** 5.0 (+0.03%) -0.00024 (-0.02%) -479.94 (-1.02%) +11.00 (+C

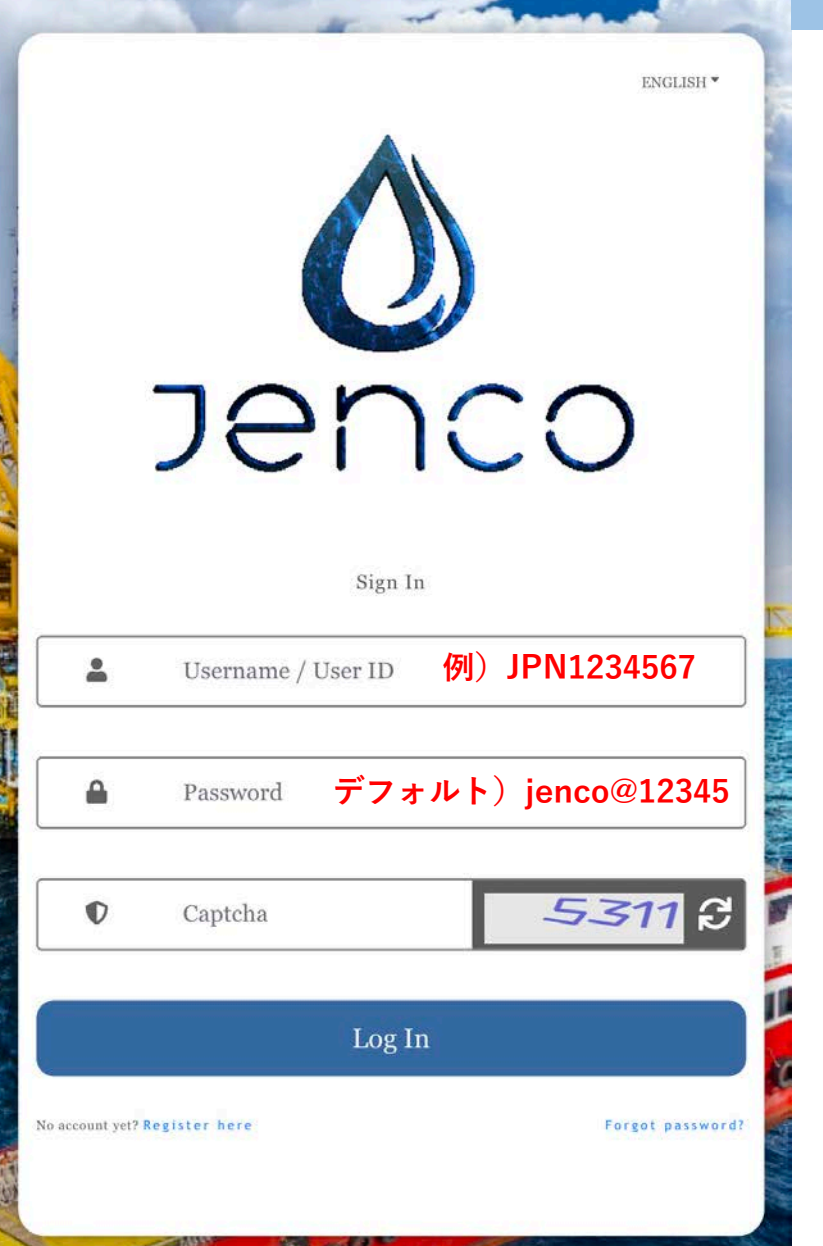

# デフォルトのパスワードを使ってログイン

Username/User ID には ご自身の User ID (JPN番号)を入力

《注意》 ※ご自身のユーザーIDをJPNから入力ください。 ※JPNと数字の間にスペース入れないでください。

デフォルトのパスワードとPINコード

PASSWARD:jenco@12345 stat Jenco@12345

※小文字では入れなかった場合は頭文字を大文字にして お試し下さい。

PINコード:123123

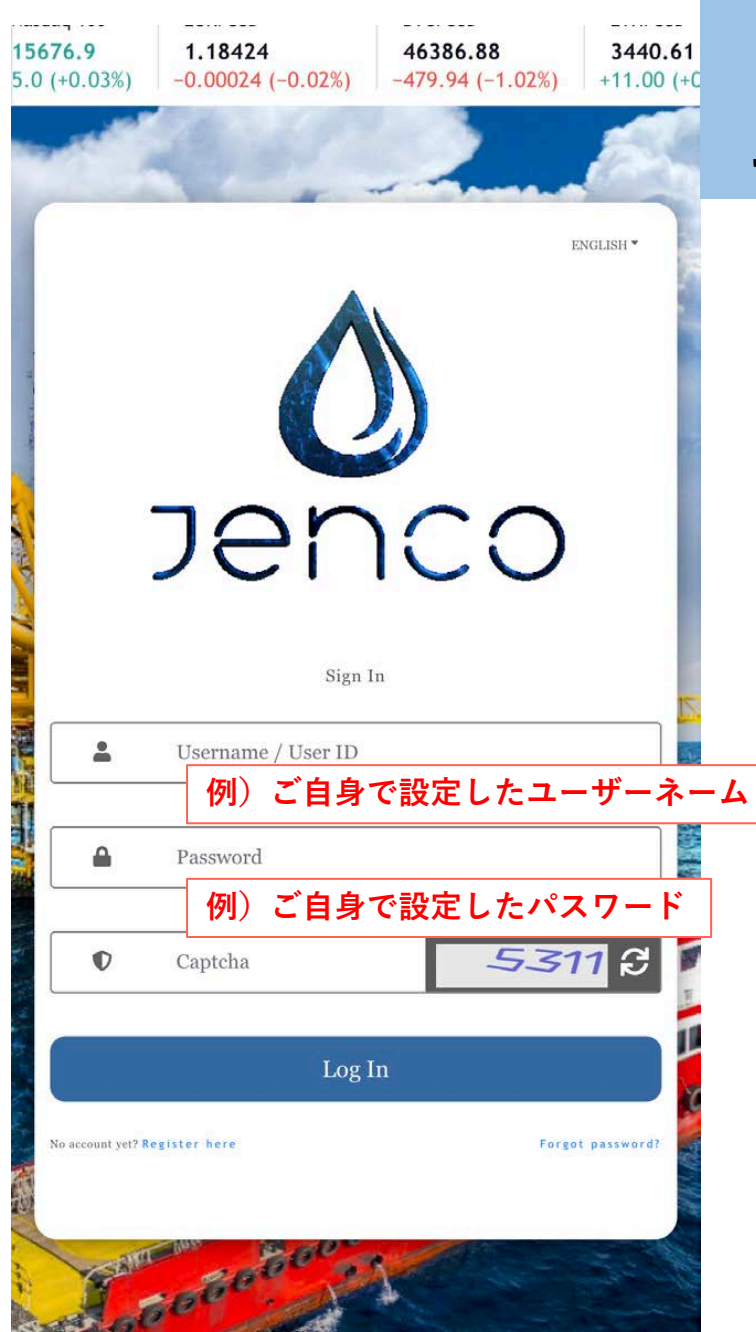

#### 2020年8月のJAからJENCOへの移行期間中に JENCOのパスワードを設定している可能性がある方

※JENCOのアカウントはログインできるがサブスクしていない方。

デフォルトのパスワードではログインできません

ご自身で設定した

Username/PASSWARD (ユーザーネーム/パスワード)

の組み合わせでログイン可能です。

※JPN番号・パスワードの組み合わせではログイン できません。

#### 変換・出金作業などの前に、PINコードを変更することをお勧めします

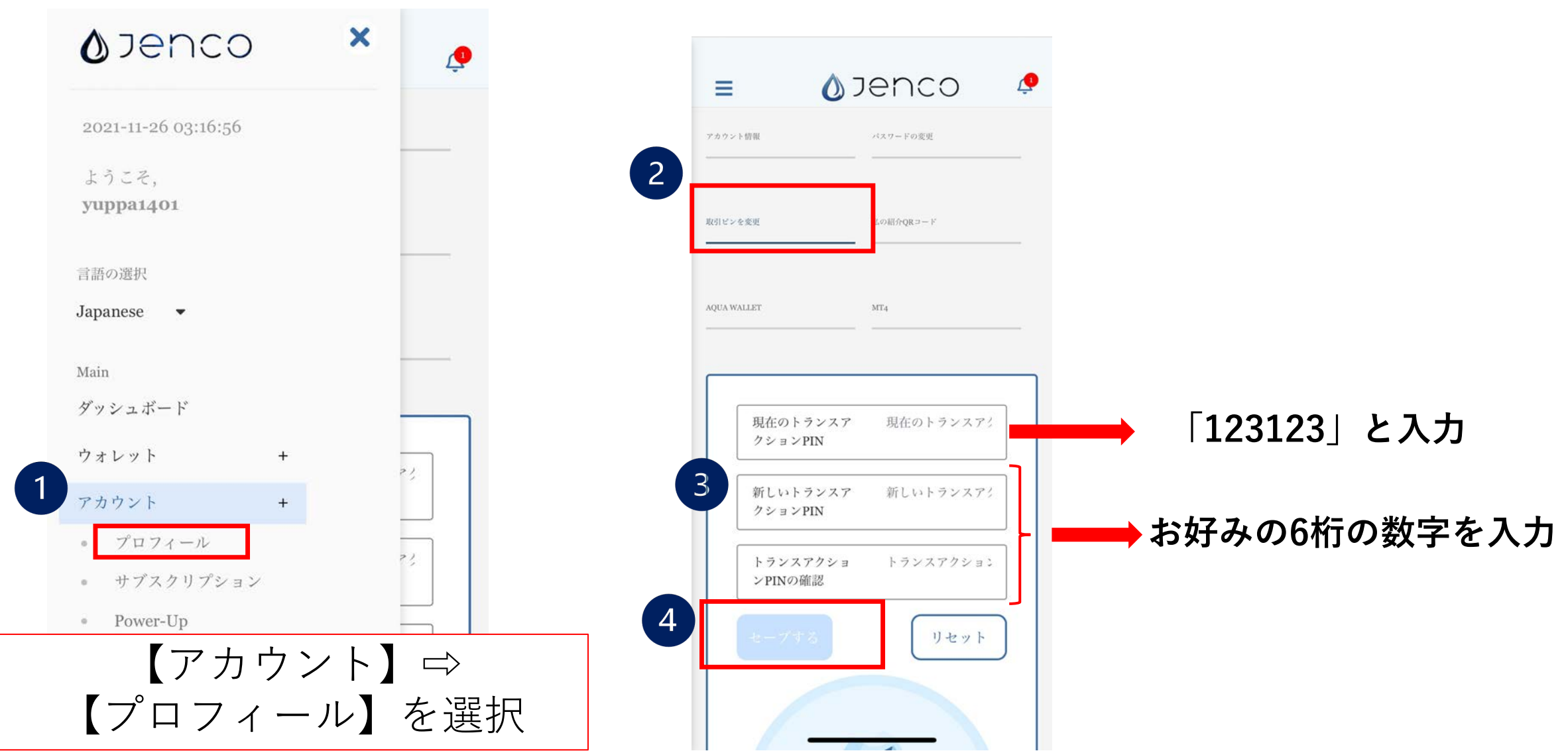

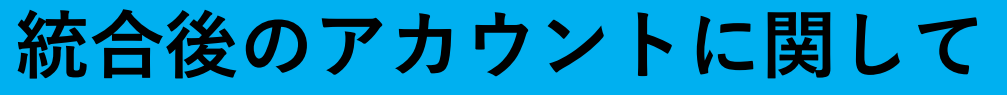

| INE \$613.04 +591%   Tether [USDT] \$1.00     JUBILEE ACE     Applicant Name: HM*     Client ID: JPN286     Username: I     2021-11-29 12:12:08     153     Image: Description     JENCO     JUBILEE ACE     Username: I     2021-11-29 12:12:08     Image: Description     JENCO     JENCO     JUBILEE ACE     JUBILEE ACE |      | WELCOME,<br>dummy1_8<br>(JPN28)<br>JENCO CREDITS:<br>PROMO CREDITS:<br>Subscribe > | 933<br>)<br>0<br>REFERRAL LINK<br>0<br>CLICK TO COPY | ※ユ-<br>てい<br>「dun<br>※JEN<br>れま<br>*<br>ン<br>・<br>ン<br>・<br>マ<br>い<br>プ | -ザーネー<br>ニューザー<br>mmyOO」<br>NCOクレシ<br>さん。<br>- ザーID(J<br>ンット額<br>ト額に間違<br>さい。 | ムはJAて<br>ネームで<br>となり<br>ジットにに<br>シットにに<br>ジットにい | それませい いっかう ううしん いっかう しく いっかう しん いいしん しく いいしん しく いいしん しく いいしん しく いいしん いいしん |
|----------------------------------------------------------------------------------------------------|------|------------------------------------------------------------------------------------|------------------------------------------------------|-------------------------------------------------------------------------|-------------------------------------------------------------------------------|-------------------------------------------------|---------------------------------------------------------------------------|
| Registration Credit<br>0.00 USD                                                                                                    | MY W | BTC:<br>0.00000000                                                                 | Credit:<br>\$0.00                                    |                                                                         | Cash:<br><b>\$278.12</b>                                                      |                                                 | Lifestyle Points:<br>\$0.00                                               |
| Cash Credit<br>278.12 USD<br>Jubilee Credit                                                                                                    |      | Lending<br>USDT:<br>0.000000<br>Lending                                            | Aquanite:<br>0.000<br>Purchase                       |                                                                         | Lending<br>JA Credit:<br>\$0.00                                               |                                                 | Jubilee Credit:<br>\$3,100.00                                             |
| 3,100.00 USD                                                                                                    |      |                                                                                    | CASH credit<br>Jubilee Credi                         | ⇔ Cash<br>t ⇔ Jubile                                                    | e Credit                                                                      |                                                 | 7                                                                         |

### クレジットの反映場所は①と同じ

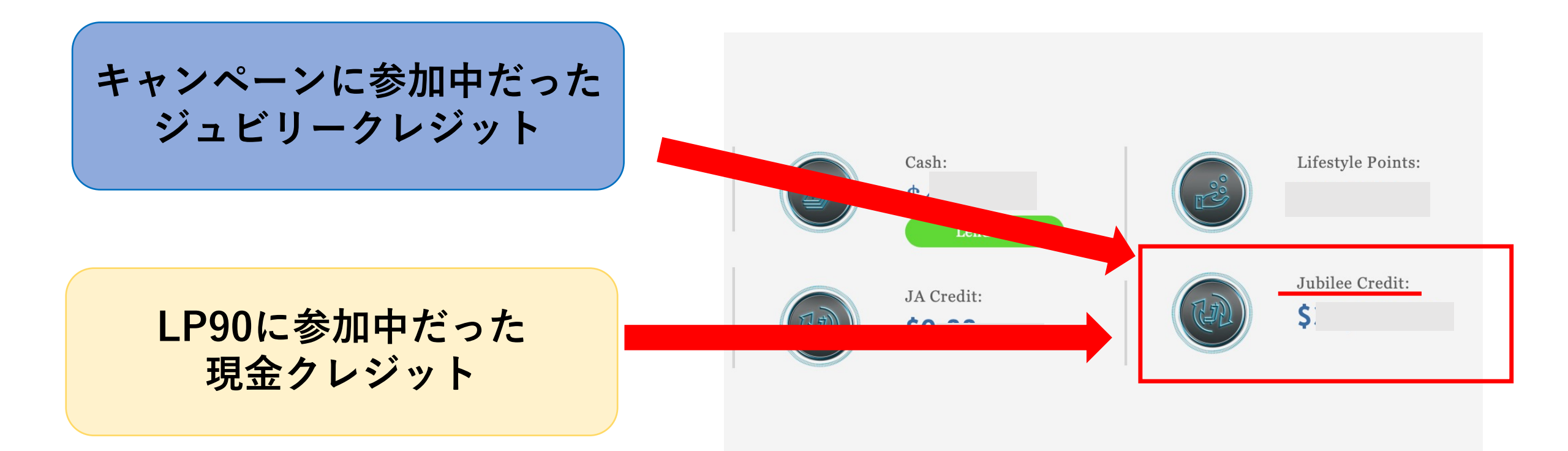

# 共に、統合後のJENCO内『Jubilee Credit』へ反映

#### ログイン後のパスワード・PINコードリセット方法

※ログイン後必ずこちらの方法で変更してください!!

| Øjenco × 🧔          |                               |                               |
|---------------------|-------------------------------|-------------------------------|
| 2021-11-26 03:16:56 |                               |                               |
| ようこそ,               | アカウント協報 パスワードの変更              |                               |
| 1                   | 取引ビンを変更 私の紹介QRコード             | 取引ビンを変更<br>Lの紹介QRコード          |
| 言語の選択               |                               |                               |
| Japanese 🔻          | AQUA WALLET それぞれご変更           | ください                          |
| Main                |                               |                               |
| ダッシュボード             | 現在のパスワード 印在のパスワード             | 現在のトランスア 現在のトランスアク            |
| ウォレット +             |                               |                               |
| アカウント +             | 新しいパスリート 新しいパスリート             | 新しいトランスア 新しいトランスア?<br>クションPIN |
| ● プロフィール<br>?!      | 新しいパスワード 新しいパスワード6<br>の確認     | トランスアクショ トランスアクション<br>ンDINの確認 |
| Power-Up            | セーブするリセット                     |                               |
| 【アカウント】⇨            | パスワードコメント                     | セーブするリセット                     |
| 【プロフィール】を選択         | 8~16文字の英数字で、大文字が1つ、小文<br>字が1つ |                               |